## AO 入試出願方法について

インターネット出願システムによる AO 入試出願方法について説明します。 AO 入試の出願許可通知を受けた方は、次の手順に従って手続きをしてください。

AO入試の出願手続きにはインターネット環境が必要です。インターネットに接続されたパソコン、スマート フォン、タブレットのいずれかをご準備ください。

### 【AO 入試出願の流れ】

AO 入試の出願は次の流れで行います。

- ① インターネット出願システムによる AO 入試出願
- ② 必要書類の提出及び検定料のお支払い
- ③ AO 入試出願の受理を確認

各項目の手順は以下のとおりです。

## 【①インターネット出願システムによる AO 入試出願】

1. AO 入試出願ページを開く

<mark>管理画面右上の[AO 出願]をクリック</mark>して新規出願ページを開きます。

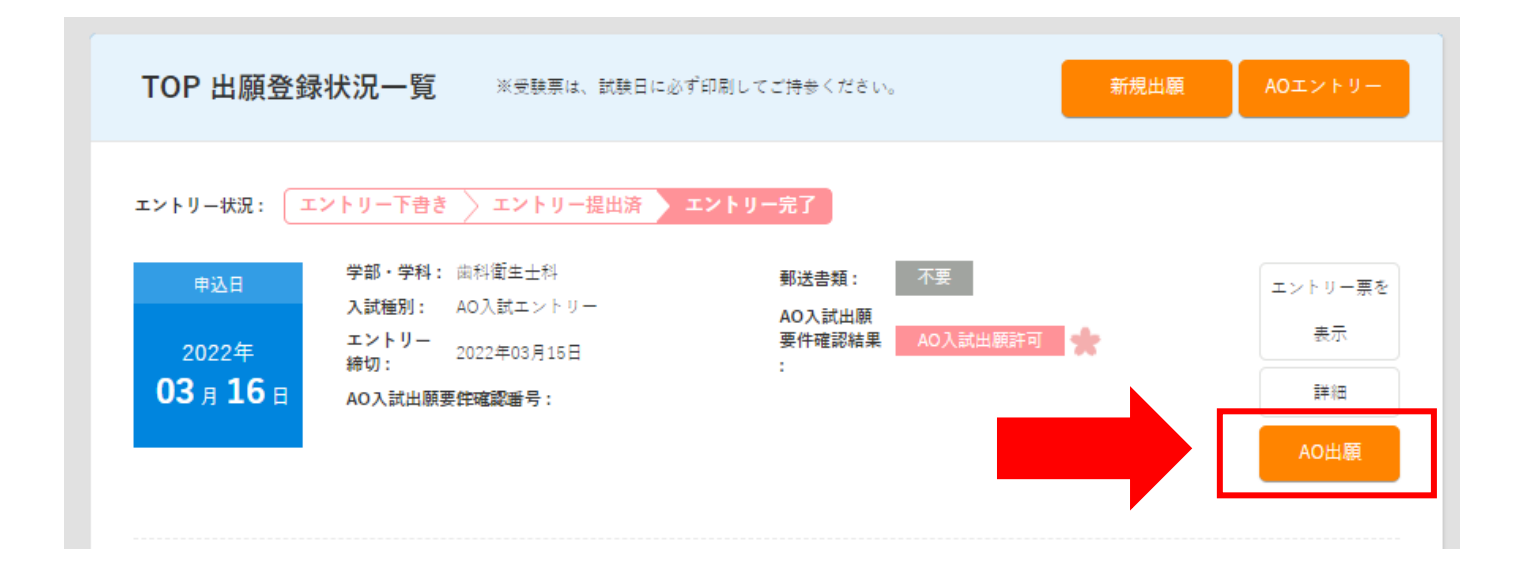

2. 入試情報の入力と確認

| 入力途中で下書き保存が可能です。保存した内容はマイページより編集いただけます。 |      |                  |           |     |  |  |  |  |  |  |
|-----------------------------------------|------|------------------|-----------|-----|--|--|--|--|--|--|
| 入試情報                                    | 個人情報 | & 課題・質問項目 出願内容確認 | $\rangle$ | 完了  |  |  |  |  |  |  |
| 入試情報入力                                  |      |                  |           |     |  |  |  |  |  |  |
| 学科・コース 必須                               |      | 学部・学科            | 年数        | 定員  |  |  |  |  |  |  |
|                                         |      | 診療放射線科           | 3年制       | 80名 |  |  |  |  |  |  |
|                                         |      | 臨床工学科            | 3年制       | 40名 |  |  |  |  |  |  |
|                                         |      | 視範訓練士科           | 3年制       | 40名 |  |  |  |  |  |  |
|                                         |      | 理学療法士科           | 3年制       | 60名 |  |  |  |  |  |  |
|                                         |      | 作業憲法士科           | 3年制       | 30名 |  |  |  |  |  |  |
|                                         |      | 言語聴覚士科           | 2年制       | 25名 |  |  |  |  |  |  |
|                                         | ۲    | 歯科衛生士科           | 3年制       | 40名 |  |  |  |  |  |  |
|                                         |      | 臨床工学専攻科          | 1年制       | 10名 |  |  |  |  |  |  |

新規出願

<mark>次の項目を選択して画面下の[確認する]をクリック</mark>してください。

- ・出願学科:出願許可を得た学科を選択
- ・入試区分:AO入試を選択
- ・受付日、会場:選考日「随時」、出願受付期間「9月12日(月)~9月22日(木)」を選択
- ・支払方法:ご希望の支払方法を選択(コンビニ、ペイジー、クレジットカード)

出願内容に不備がなければ [登録して次へ] をクリックします。 ※訂正が必要な場合は [編集する] をクリック。

#### 入試情報入力確認

| 学科・コース     | 歯科衛生士科                                                   |
|------------|----------------------------------------------------------|
| 入試種別       | <sub>書題</sub> AO入試                                       |
| 出願資格などについて | ■出願資格<br>次の条件の全てに該当する者<br>①AO入試出願資格を得た者<br>②専願確約書を提出できる者 |
| 支払方法       | コンビニ (ローソン、ミニストップ)                                       |
|            | 2022年9月22日 出願締め切り                                        |
|            | 編集する 登録して次へ                                              |

#### 3. 個人情報の入力と確認

<mark>学歴や職歴、免許等の情報を入力し[確認する]をクリック</mark>します。

### 新規出願

| 入試情報                      | 個人情報                                                                                     |                | 課題・質問項目     |             | 出願内容確認                         |     | 完了 |
|---------------------------|------------------------------------------------------------------------------------------|----------------|-------------|-------------|--------------------------------|-----|----|
| 学歴(本人) 💩 翁                |                                                                                          |                |             |             |                                |     |    |
| 該当する出願資格を選択後、<br>入力してください | <ul> <li>現存す</li> <li>高卒認</li> </ul>                                                     | る商等学校<br>定試験合格 | ○ 閉校L ○ その他 | .た南等学校<br>8 | () 海外(                         | の数育 | 振開 |
| 現存する高等学校                  | 学校名                                                                                      | 2. 近常是竹田石小室建学校 |             |             | - 高等学校、高等専門学校、専修学校 高<br>等課程 など |     |    |
|                           | ※出身学校が他校に統会された場合は統合後の変校を、出身学校の名称が変更された場合は、変更的<br>の変校を選択してください。分校の場合は、学科名に続けて名称を記入してください。 |                |             |             |                                |     |    |
|                           | 課程                                                                                       | 全日制            |             |             |                                |     |    |
|                           | 学科                                                                                       | <b>₩</b> 85    |             |             |                                |     |    |
|                           | 修学状况                                                                                     | 西度             | 2018        |             | 3                              | ٠   | 月  |
|                           |                                                                                          |                | ~*          |             |                                |     |    |
| も許・資格を追加登録する              |                                                                                          |                |             |             |                                |     |    |

<mark>個人情報に不備がなければ[登録して次へ]をクリック</mark>します。

※訂正が必要な場合は[編集する]をクリック。

|        | 新乃                      | 見出願   |       |    |
|--------|-------------------------|-------|-------|----|
| 入試情報   | 自人情報 課題                 | ・質問項目 | 顏內容確認 | 完了 |
| 学歴(本人) |                         |       |       |    |
| 高等学校   | 高等学校、<br>高等専門学<br>校、専修学 |       |       |    |
|        | 校 高等課<br>程 など :         |       |       |    |
|        | 課程 :                    |       |       |    |
|        | 子好 。<br>修学状况 :          |       | -     |    |
|        |                         |       |       |    |
|        | 炉住 + Z                  | 書録して次 | ~     |    |

#### 4. 課題・質問項目の入力と確認

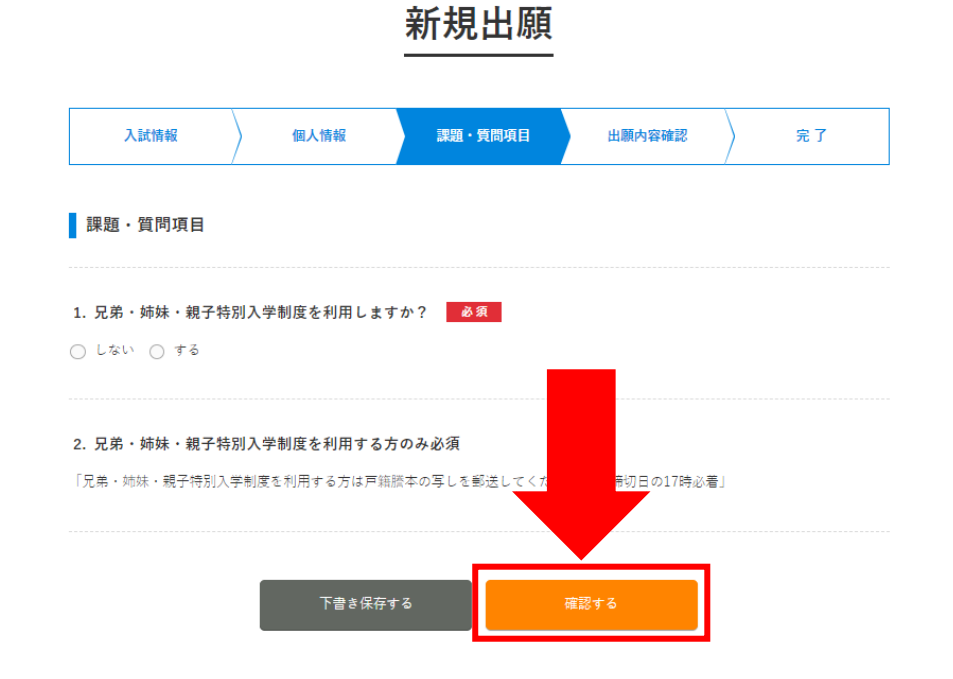

兄弟・姉妹・親子特別入学制度を利用する場合は、戸籍謄本の写しを郵送してください。 ※兄弟・姉妹・親子特別入学制度についての詳細は令和5年度学生募集要項のP7をご覧ください。

課題・質問項目に回答したら、「確認する」をクリックして確認ページを開きます。

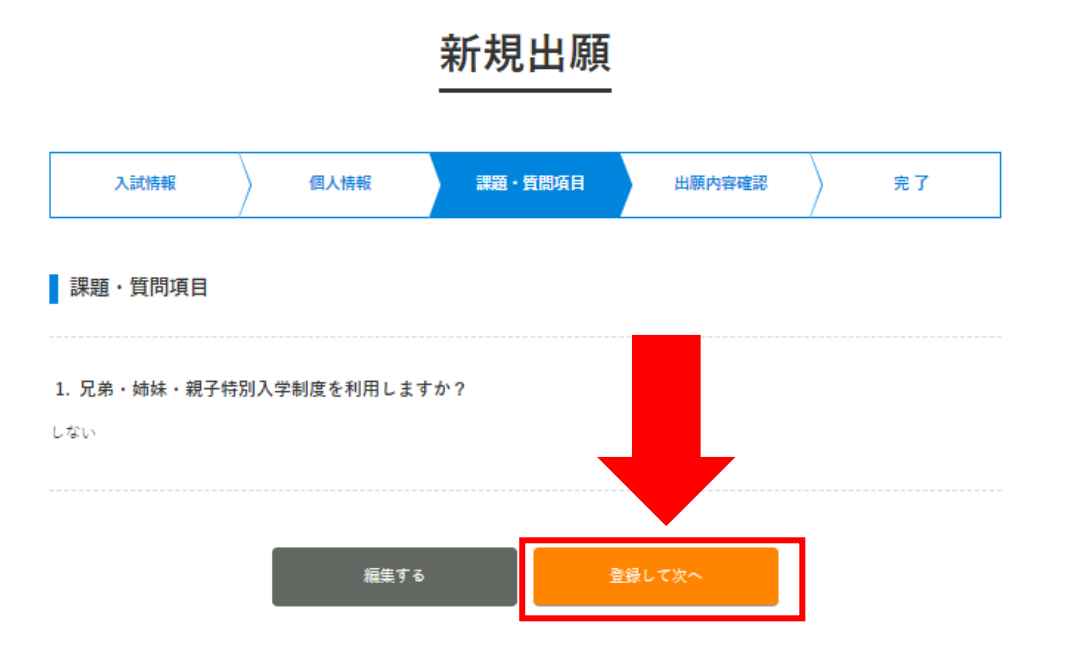

#### 5. 入試情報の内容確認と出願実行

課題・質問項目に不備がなければ [出願する] をクリックします。

## 新規出願

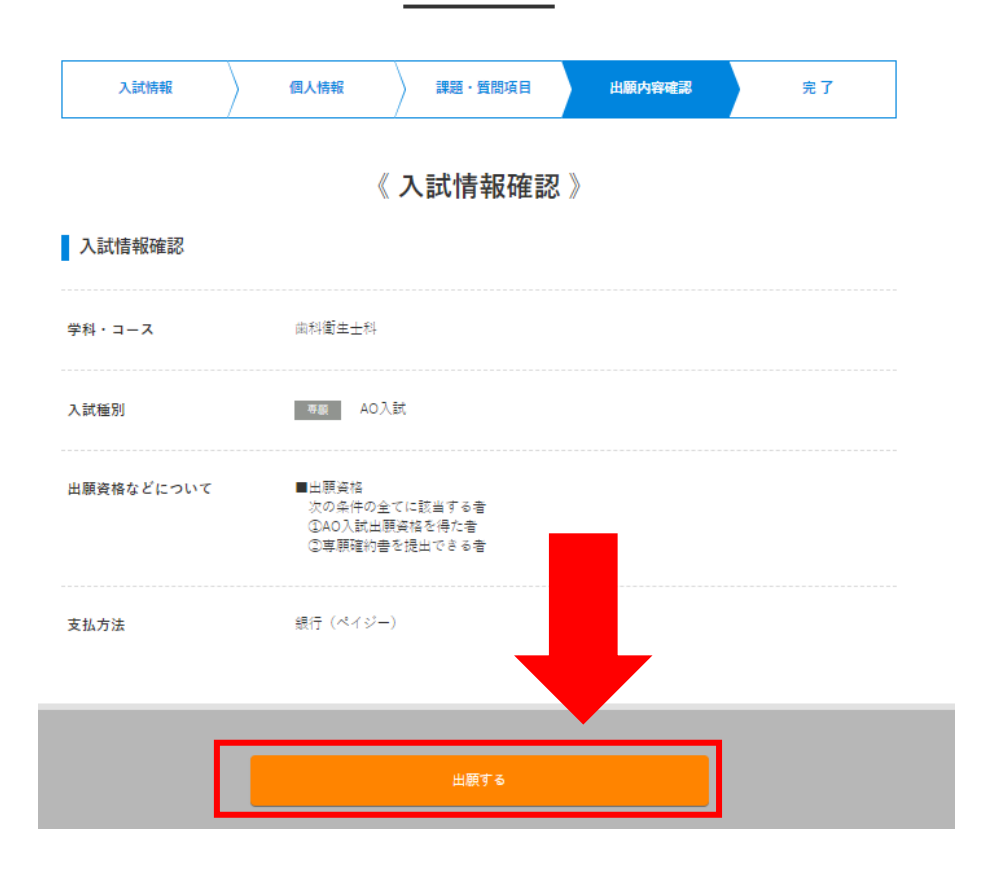

※完了ページに必要書類が表示されるので、画面を閉じずに次ページをご覧ください。

# 【②必要書類の提出及び検定料のお支払い】

完了ページ内に表示されている郵送書類を出願期間内に提出してください。
 ※兄弟・姉妹・親子特別入学制度を利用する場合は、戸籍謄本の写しも提出してください。
 ※提出する際の封筒に決まりはございませんが「簡易書留」で郵送してください。
 (募集要項をお持ちの方は、募集要項内の黄緑封筒も利用可)

| 入試情報                                         | $\rangle$                                                 | 個人情報                                                   | ) =                                  | 「題・質問項目                                       | $\rangle$                       | 出願内容確認                                | *7                                                                     |
|----------------------------------------------|-----------------------------------------------------------|--------------------------------------------------------|--------------------------------------|-----------------------------------------------|---------------------------------|---------------------------------------|------------------------------------------------------------------------|
| :れで願書が提出で<br>ミージの「出願登録<br>に日より一週間以内          | どました。<br>状況一覧」<br>にご対応く                                   | 入学検定料の<br>から当該試験<br>ださい。(出                             | 入金確認)<br> を確認し、<br>顧日が出想<br>お支払      | 及び、提出書列<br>「入学検定料<br>員続切日から1<br>いください。        | 日の受理<br>4支払い<br>週間以内<br>)       | を持って出願は所<br>」ポタンをクリッ<br>9の場合は、9月2     | 87します。ご入金は、<br>・ケして内容を確認の。<br>2日(出顔線切日)ま                               |
| 合否の通知前<br>メールアドレスを                           | に、メール7<br>変更後にバス                                          | rドレスを変更!<br>Rワードを忘れた                                   | した場合は、<br>に場合、この<br>出来               | 必ずアカウント<br>ロアカウントにに<br>なくなります。                | - 聖録から<br>3 グインカ                | oメールアドレスを<br>F出来なくなり、合                | 変更してください。<br>西結果を確認することが                                               |
|                                              |                                                           |                                                        | A                                    | 郵送書類                                          | i                               |                                       |                                                                        |
| 出題                                           | 度1週間以                                                     | 内に到着する                                                 | 6様に、1                                | 下記住所ませ                                        | 郵送も                             | しくはご持参く                               | 72 č lv.                                                               |
| ● 高等学校<br>の定めた様<br>り詞 空書が<br>単位 18時<br>(山脈朝日 | 又は中等教育<br>式により作成<br>得られない場<br>新書 ◆単位<br>証明書が発行<br>の17時必着) | 学校を卒業した#<br>に、厳封した調整<br>合には、以下の2<br>修得証明書<br>できない場合は、。 | 構及び令和54<br>室書を提出し<br>つの書類を打<br>出身学校長 | 年3月卒業見込み。<br>てください、振り<br>奥出してください<br>から「発行できな | の者は、<br>善<br>事要録の保<br>ない<br>留の書 | (毎学校又は中等教育<br>存期間の経過、廃校<br>(額)を提出してくだ | 学校において文部科学省<br>・被災その他の事情によ<br>さい。<br><sup>2941</sup> ↓ ★ A Ministria D |
| ●高等学校<br>高数課程を<br>きます。                       | → 仅用3 + 次)<br>修了した者は<br>卒業程度認定                            | <ul> <li>(大学入学)</li> </ul>                             | 学大臣が高校<br>て文部科学省<br>総格検定に合           | サーゼの課題と同<br>の定めた調査書に<br>格した者を含む。              | 時の課題<br>2単じて作<br>)は、合           | それするものとして<br>成したものをもって<br>後成績証明書をもっ   | EE した住外教育協議の<br>同宣書に代えることがで<br>て回宣書に代えることが                             |
| できます。<br>●外国にお<br>年以上の専                      | 受験科目の一<br>いて学校教育<br>修学校の高等                                | 部先贈がある場合<br>における12年の <br>課程を修了した#                      | hは、当該科<br>課程を修了し<br>hは、成績証           | 目にかかる成績第<br>,た者又はこれに?<br>)明書をもって調算            | E明書や技<br>豊ずる者で<br>登書に代え         | 読事宣合格証明書等<br>・文部科学大臣の指定<br>ふることができます。 | を漁えてください。<br>した者及び修業年限が3                                               |
| ●調査書等<br>2 専願確約                              | と現在の姓が書                                                   | 異なる場合は、さ                                               | 女性の事実が                               | 確認できる証明                                       | 勝を提出                            | してください。                               | ダウンロード                                                                 |
| AO入試測<br>用紙を紛失                               | H会で配布しま<br>した方は、ダ                                         | Eした「専願撤約<br>'ウンロードボタン                                  | 書」に記入す<br>>を押すと用                     | をし、提出してく<br>紙をダウンロー                           | ださい。<br>ドできます                   | ÷                                     |                                                                        |
| 送り先<br>〒654-014<br>兵庫県神戸                     | 12<br>*市須磨区友:                                             | が丘7丁目1-21                                              | 神戸総合師                                | 医腺中門学校                                        |                                 |                                       |                                                                        |
| (韶送書版はマイペーS                                  | からもダウ                                                     | ンロードするこ                                                | とができま                                | Ŧ.                                            |                                 |                                       |                                                                        |
|                                              |                                                           |                                                        | 3                                    | 支払い手続き                                        |                                 |                                       |                                                                        |

### また、検定料をご希望された方法で出願期間内にお支払いください。

※マイページの [支払い方法] をクリックすると支払い手順を確認できます(コンビニ、銀行振込の場合)。

| 出願状況: | 願書下書 | き願き提            | 出済 出願完了          |                 |         |            |   |        | - |
|-------|------|-----------------|------------------|-----------------|---------|------------|---|--------|---|
| 受付日   | 3    | 学部・学科:<br>入試種別: | 歯科衛生士科<br>AO入試   | 入学検定料<br>:      | 15,000円 | 支払期限まであと6日 | _ | 受联系,表示 |   |
| 2022  | 年    | 出願締切:<br>受験番号:  | 2022年09月22日<br>一 | 郵送書類:<br>試驗結果 · | 未提出     |            |   | 支払い方法  |   |
| 05月3  | 31 ⊟ |                 |                  | 84.0X76.74 ·    |         |            |   | 詳細     | - |

## 【③A0入試出願の受理を確認】

※出願内容をこちらで確認させて頂き、後日出願の可否を通知します。 不備等がある場合はインターネット出願システムより連絡しますので、必ず出願が受理されたかを ご確認ください。

出願の受理は管理画面トップに表示されている出願状況により確認できます。

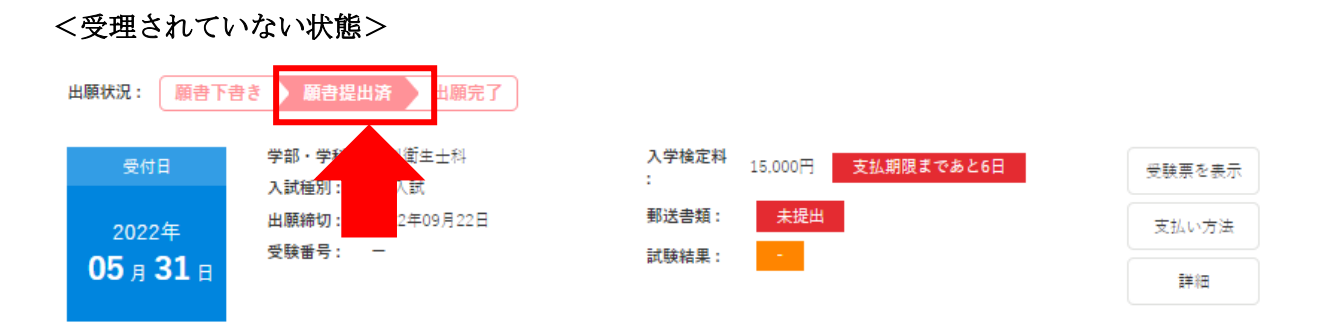

出願が受理されていない場合、出願状況は「願書提出済」となります。

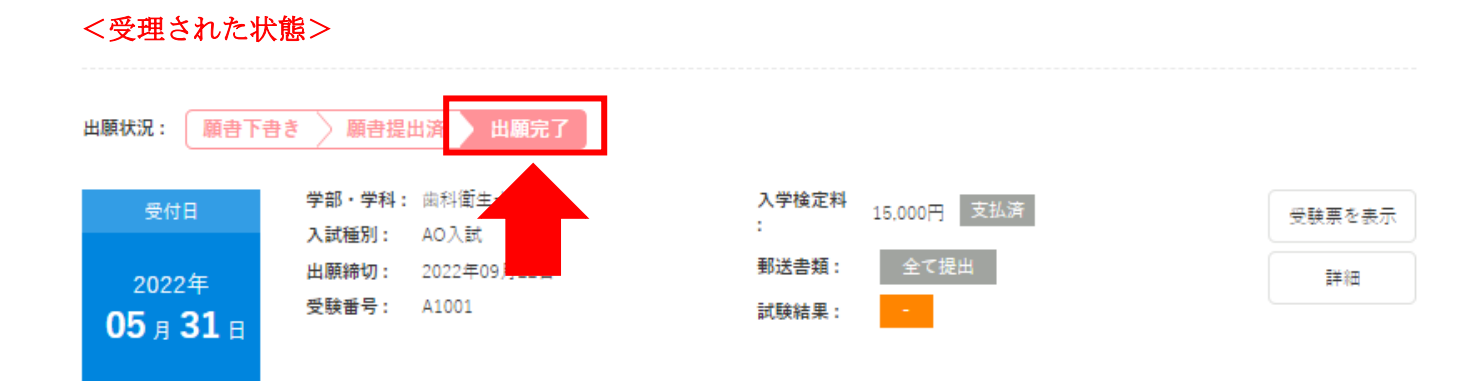

<mark>出願が受理された場合、出願状況は「出願完了」</mark>となります。

※合否通知につきましては、合格発表日に速達にて発送します。出願システムで合否の確認はできません。

以上